突破ISP封锁建立自主Web服务器 PDF转换可能丢失图片或格 式,建议阅读原文

https://www.100test.com/kao\_ti2020/246/2021\_2022\_E7\_AA\_81\_ E7 A0 B4ISP E5 c98 246653.htm 随着宽带的普及,很多用户 都喜欢使用ADSL路由器几个人一起共享上网。因为这样不仅 上网的费用降低了,还可以和别人分享自己电脑上的各种资 源。但是,许多宽带用户的ADSL路由器都没有修改默认的密 码,使得黑客很容易就盗取到ADSL拨号的帐号密码用并来消 费,给用户带来很大的损失。例如,TP-LINK路由器的默认 密码一般是 " admin " , 黑客可以使用它登陆到没有修改默认 密码的TP-LINK路由器上, 盗取用户的ADSL帐户和密码, 然 后到互连星空进行买Q币、看收费电影等消费。为此,不少 用户都把这种情况投诉到了宽带运营商,而一些拨号接入宽 带运营商为了避免这种情况的发生,从2004年开始逐渐在接 入服务路由器上封闭互联网访问接入线路的80端口,作为解 决问题的方法。 众所周知,Web服务是用80端口来通讯的 。HTTP端口被封闭后,对于一般的上网用户是不会体现出来 的,因为封锁的方向对于用户层面是IN,而用户通过浏览器 打开网站进行访问的方向为 OUT。可是,有不少的个人或公 司采用在接入线路加上一台普通的兼容PC的方式来搭建互联 网服务器,例如把公司的各种产品介绍做成一个Web站点, 或建立个人的生活BLOG、相册等,以达到节省成本以及获得 更高的性价比的目的。当宽带接入商封闭了IN方向的80端口 后,互联网就访问不到用户服务器中的 Web服务了。宽带运 营商此举因此受到了互联网用户多方面的抨击:到底封 闭HTTPIN端口是为了避免粗心大意的用户造成损失,还是

要大力推动服务器托管市场的发展呢?答案也只有宽带接入商 自己才知道。作为普通用户,WebIN方向端口被封闭后,我 们只能改用其它端口向互联网提供Web服务。但问题随之而 来了:更改WEB服务端口后,外网用户在访问该域名时,得必 须在域名后加上端口号才能连接到WEB服务器,例 如http://www.cicp.net:8080。这样使得网站地址不仅难记,别 人访问起来也很不方便。难道没有解决的办法吗?答案当然是 否定的。其实,使用Oray服务所提供的URL转发功能加上著 名的花生壳动态域名解析服务,通过普通的PC加上普通的公 网接入线路,就可以轻松地绕过宽带运营商的Web端口限制 建立Web服务器。在互联网用户访问您的网站时,把域名后 面的"尾巴"剪掉。一下载安装花生壳 1)我们登陆 到http://www.oray.net下载最新的花生壳客户端。安装完成后 运行"花生壳",我们点击"注册花生护照",根据弹出注 册护照窗口提示进行注册花生护照。注册完成后,使用所注 册的护照名称和密码填入花生壳软件中进行登陆。 2).点击" 花生壳"中的域名管理,右击"顶级域名"注册一个顶级域 名或右击免费域名注册一个免费域名,建议第一次使用时最 好先注册免费域名测试当前的IP地址是否具备向互联网提供 服务的条件再进行注册顶级域名使用。另外这里要注意以下 两点: 1>.免费域名是Oray向所有用户提供的三级域名, 可以 实现免费把动态IP地址绑定到域名上,在未付费前不能实现 避开宽带运营商对HTTP 服务IN方向的封锁,不过可以购买 免费域名增值服务实现。PS:给大家一个建议,目前免费域名 增值服务价格是50元,注册一个顶级域名是100元,顶级域名 的应用以及功能会比免费域名强大得多。 2>.顶级域名除了实 现避开宽带运营商对HTTP服务IN方向的封锁。还支持离线跳 转。离线跳转的概念是:服务器关闭或所在的接入线路断开后 , 自动将域名跳转到指定的网址。在我们的本次示范中采 用CICP.NET顶级域名实现普通 ADSL绕过宽带运营商80端口 封锁向互联网提供WEB服务。申请顶级域名时会有很多的友 好的提示,过程我们这里就省略不说了。3).根据提示注 册test.cicp.net三级域名(这个域名是用于指向到我们的动态IP 服务器),然后激活它的"花生壳"服务。这样我们所申请的 域名已经绑定到当前的公网IP地址,互联网可通过所申请的 域名直接访问到当前的公网IP.4).根据提示注册www.cicp.net 三级域名,这个域名很重要,是绕过宽带运营商的Web端口 封锁关键。注意这里不需要激活该域名,否则是不会进 行URL跳转的。最后,在服务器上重新登陆"花生壳"程序 最终的结果如下图所示。 二. 设置URL转发 接下来我们可 以进行URL转发的实际操作设置了。打开网页到花生壳的主 页http://www.oray.net,然后用上面注册的花生壳护照的用户 名和密码登陆控制台。点击"域名管理"后,右边会列出所 有该护照所注册的域名。点击"www.cicp.net"子域名里面的 " URL " 。 在 " 目的URL " 里面可以输入要转发的URL , 这 里我们填http://test.cicp.net:8080,最后设置好显示方式,重新 登陆花生壳客户端程序,保持在线便可。另外,这里因为我 们选取了"隐藏跳转域名",那么在地址栏中显示的依然是 域名www.cicp.net而不会显示http://test.cicp.net:8080。 三.花 生壳URL转发功能绕过ISP Web In端口封锁的原理 可能有些朋 友还是有些不明白为什么要进行上面的这些设置,我们下面 就来了解一下花生壳这个功能的原理吧。 当我们为域名

"www.cicp.net"设置了转发的URL为"http://test.cicp.net:8080 "后,互联网用户访问www.cicp.net域名的时候,Oray服务器 会自动检测该域名是否设置了URL转发。如果是,则告诉该 域名真正的地址给访问者。最后,访问者直接通过真正的地 址http://test.oray.net:8080来访问Web服务器。OK,从此以后 ,当访问者使用www.cicp.net浏览网站时,花生壳的URL转发 功能将会自动跳转到http://test.cicp.net:8080,这样就不需要访 问者再加上端口号来访问了。当然,花生壳的应用不仅仅再 此,例如可以使用它来建立私人的FTP服务器等等,而这些 就留待给大家慢慢发掘吧。100Test下载频道开通,各类考试 题目直接下载。详细请访问 www.100test.com